## STEP BY STEP GUIDE TO DOWNLOADING SAFETY TRAINING RECORDS IN MOSAIC

To download your training records from Mosaic:

- 1. Log in to Mosaic
- 2. Click on Regulatory Training
- 3. Click on Learning and Development
- 4. Click on Session Time and Status
- 5. Download to excel. Ensure your records include the Status Date; this is the date you took your training.
- 1. Log into Mosaic

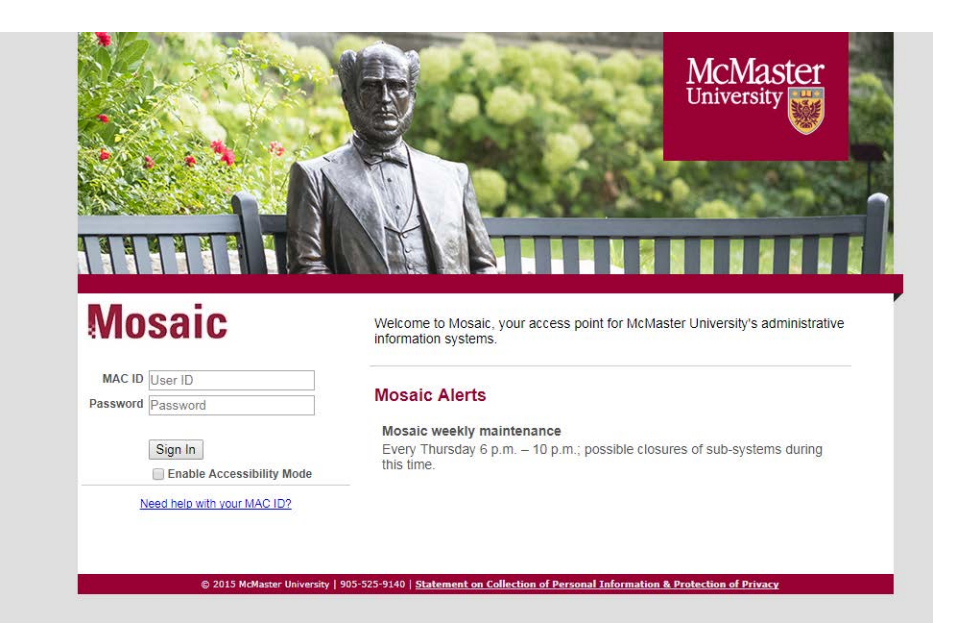

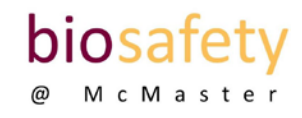

## STEP BY STEP GUIDE TO DOWNLOADING SAFETY TRAINING RECORDS IN MOSAIC

2. Click on Regulatory Training

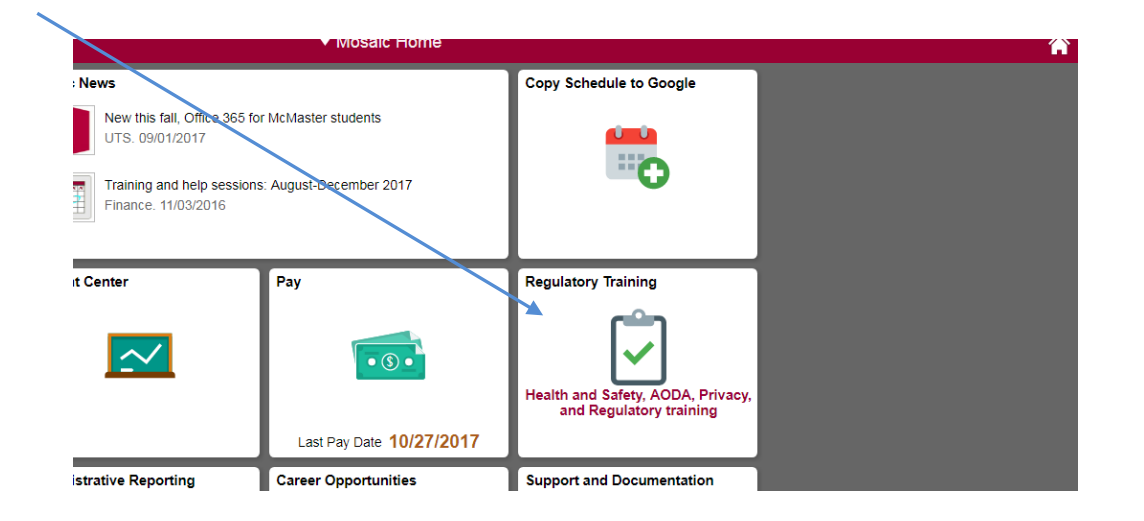

3. Click on Learning and Development

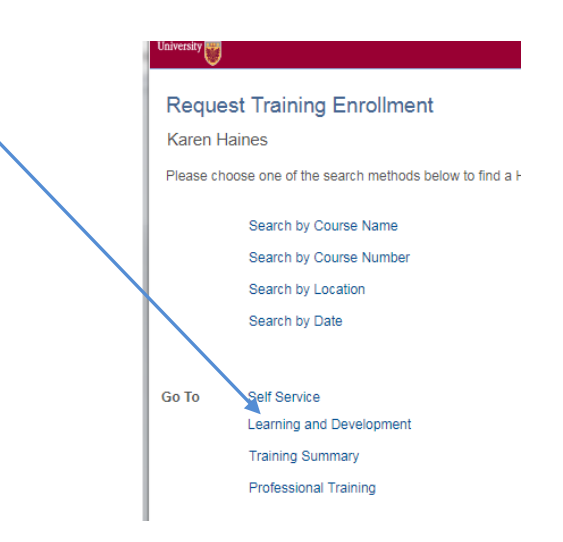

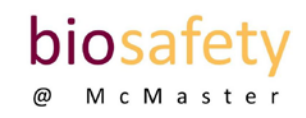

## STEP BY STEP GUIDE TO DOWNLOADING SAFETY TRAINING RECORDS IN MOSAIC

4. Click on Session Time and Status

| McMaster                                                                                                    |                                                                             |                                                       | <b>⋒</b> ≡ |
|----------------------------------------------------------------------------------------------------|-----------------------------------------------------------------------------|-------------------------------------------------------|------------|
| Learning and Development                                                                                       |                                                                             |                                                       |            |
| Add or review information about profiles of skills and competencies, interest lists, training and development. |                                                                             |                                                       |            |
| Training Summary<br>View a summary of your training information.                                               | Request Training Enrollment<br>Submit a request for enrollment in training. | Session Time and Status<br>Active Session Course Time |            |

5. Download to excel. Ensure your records include the Status Date; this is the date you took your training.

| /iew All      |           |             |            |            |                   |                   |                               |          |           | Fi                                    | rst 1-30 of 30 Las |
|---------------|-----------|-------------|------------|------------|-------------------|-------------------|-------------------------------|----------|-----------|---------------------------------------|--------------------|
| Name          | Course    | Session Nbr | Start Date | End Date   | Start Time        | End Time          | Title                         | Facility | Room Code | Attendance                            | Status Date        |
| Karen Haines  | FIPPA     | 0005        | 01/05/2018 | 01/05/2018 | 5:00:00.000000AM  | 5:15:00.000000AM  | Primer on Privacy             | ONLINE   | 0         | Completed                             | 10/04/2017         |
| Karen Haines  | BSUPD     | 0003        | 12/30/2017 | 12/30/2017 | 4:00:00.000000PM  | 5:00:00.000000PM  | Biosafety Update              | ONLINE   | 0         | Completed                             | 09/22/2017         |
| Karen Haines  | AUTOCL    | 0007        | 12/30/2017 | 12/30/2017 | 11:30:00.000000AM | 12:30:00.000000PM | Autoclave Awareness Training  | ONLINE   | 0         | Completed                             | 09/21/2017         |
| Karen Haines  | BSUPD     | 0001        | 12/31/2016 | 12/31/2016 | 12:00:00.000000AM | 1:00:00.000000AM  | Biosafety Update              | ONLINE   | 0         | Completed                             | 04/12/2016         |
| Karen Haines  | FHSTDG    | 0005        | 12/23/2016 | 12/23/2016 | 3:00:00.000000AM  | 4:00:00.000000AM  | FHS TDG Infectious Substances | ONLINE   | 0         | Completed                             | 09/15/2016         |
| Karen Haines  | FHSRTP    | 0005        | 12/23/2016 | 12/23/2016 | 4:30:00.000000AM  | 5:30:00.000000AM  | FHS Routine Practices         | ONLINE   | 0         | Completed                             | 10/06/2016         |
| Karen Haines  | FHSFSF    | 0006        | 12/23/2016 | 12/23/2016 | 9:00:00.00000AM   | 10:00:00.000000AM | FHS Hospital Fire Safety      | ONLINE   | 0         | Completed                             | 09/15/2016         |
| Marrie Halana | MUNICIPAL | 0004        | 0510410040 | 0510410040 | 44-20-00 00000000 | 44-20-00 00000004 | MUNIO 2045                    | ONUME    |           | · · · · · · · · · · · · · · · · · · · | 0510 0040          |

Click on Excel Spreadsheet to download

Status date

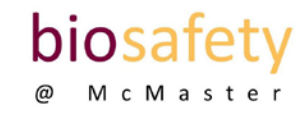